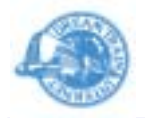

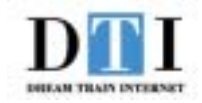

## DTI Magic 1U Server 「ES3.0プラン」

## <u>HDE Controller 簡易マニュアル</u>

## <u>アカウント設定編 Ver1.0</u>

## 株式会社 ドリーム・トレイン・インターネット

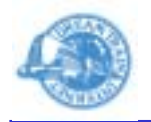

- 1.ユーザーを作成したいバーチャルドメインの admin
  - ユーザーで HDE Controller のWeb ブラウザインタ
  - フェース管理画面にログインをします。
- 2.「アカウント」ボタンをクリックします。
- 3.「ユーザー追加」ボタンをクリックします。

| MDE Controller: アカウント - Microsoft Internet Explorer     |          |
|---------------------------------------------------------|----------|
| ファイル(E) 編集(E) 表示(Y) お気に入り(A) ツール(I) ヘルブ(H)              | 27       |
| HDE Anti-Virus                                          |          |
| ユーザー管理<br>ユーザー追加<br>ロミサーバー 上にユーザーアカウント<br>に設定することができます。 |          |
| CSV-括ユーザー削除           CSV-括ユーザー保存                       |          |
| アクセス権限設定                                                |          |
| アクセス権限一括設定                                              |          |
| テンプレート設定                                                | <u>×</u> |

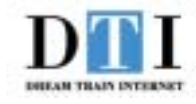

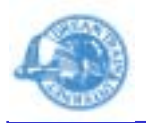

4. 右図のユーザー設定画面が表示されます。

各設定項目は下記のとおりとなります。

- ・ユーザー名:作成をするユーザー名です。

   (使用可能な文字は FAQ をご覧下さい)
   ・パスワード:ユーザーのパスワードです。
   ・追加情報:ユーザーのフルネームなどを入力します。
   (省略可能)
   ・シェル:作成をするユーザーが利用するシェルです。
   (利用不可にしたユーザーは telnet や ssh
   は利用が出来ません)
   ・メール:作成をするユーザーのメール受信設定です。
- ·FTP:作成をするユーザーでの FTP 利用の設定 です。
- ・アカウント有効期限:ユーザーの有効制限です。 ・メールスプール領域制限:領域を制限したい場合は 設定をします。

以上の設定が終わりましたら、「設定する」ボタンを クリックするとユーザーが作成されます。

| HDE Controller: アカウント - ユーザー) | 追加 - ユーザーの追加 - Microsol<br>- 3 m(A) - 2 ーザーの追加 - Microsol | R Internet Explorer                                               |   |
|-------------------------------|-----------------------------------------------------------|-------------------------------------------------------------------|---|
| ユーザー管理                        | あと991人のユー                                                 | <b>ユーザー追加</b><br>ザーぎ追加することができます。                                  | Î |
| CSV-括ユーザー型株<br>CSV-括ユーザー削除    | ユーザー名(ログイン名) 🖗<br>パスワード 😨<br>パスワード(雨入力)<br>追加情報(本名など)     | Pexpress net dtiad jp                                             |   |
| CSV-括ユーザー保存<br>アクセス権限設定       | ジェル                                                       | ● /bin/bash ▼<br>● 利用不可<br>● その他                                  |   |
| アクセス権限一括設定<br>テンプレートIRD定      | メール                                                       | <ul> <li>POP及びAPOPで認証</li> <li>APOPのみで認証</li> <li>利用不可</li> </ul> |   |
|                               | FTP                                                       | <ul> <li>利用可</li> <li>利用不可</li> </ul>                             |   |
|                               | アカウント有効期限                                                 | ● 無料課<br>● 年 ▼ 月 日                                                |   |
|                               | ホーム領域制限                                                   | 警告容量 MBytes<br>最大容量 MBytes                                        |   |
|                               | メールスブール領域制限                                               | MBytes                                                            |   |